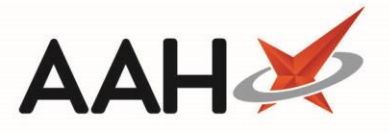

# Printing and/or Exporting an Invoices Report

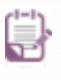

The Invoice Manager may require enabling in the *Invoicing Category* within Edit Application Settings before you can access these features.

There are two ways to print Invoice Reports from the Invoice Manager, either by printing all invoices within your display or by selecting which invoices you want to print. Both methods of printing are explained below.

### Printing and/or Exporting a Report with Selected Invoices

- 1. To begin, open the Invoice Manager from the ProScript Connect Main Screen by clicking the **[ProScript Connect]** menu button and selecting the *Invoice Manager* menu item.
- 2. From the Invoice Manager grid, you can either:
  - Use [Ctrl+left-click] to select scripts you want to print one at a time
  - Use [Shift+left-click] to highlight all consecutive scripts within your first and last click range for printing
- 3. Select the arrow on the right of the **[F10 Print]** button and select the *Print Selected Invoices* menu item.

| ProScript Connect ▼<br>09 October 2018 16:46 | Search (C             | CTRL+S) 🗸 🗸                                            | ٩                        |                             |                  | <b>21</b> 3   R | Responsible        | Pharmacist Victoria S      | mith   Use | r The Supervisor |               |    |
|----------------------------------------------|-----------------------|--------------------------------------------------------|--------------------------|-----------------------------|------------------|-----------------|--------------------|----------------------------|------------|------------------|---------------|----|
| My shortcuts 🕂                               |                       |                                                        |                          |                             |                  |                 |                    |                            |            |                  |               |    |
| Redeem Owings                                | Search V              | Norkflow Manager Invoice N                             | lanager ×                |                             |                  |                 |                    |                            |            |                  |               |    |
| F2<br>Reprints                               | SMITH, T<br>52 Park S | <b>Tyler (Mr)</b><br>Street, Watford, Hertfordshire, W | DOB 21<br>D18 8RE Age 28 | Feb 1990<br>years 7 mont    | NHS<br>ths EPS S | No 999 Status 🔴 | 999 9727           |                            |            |                  | PAYING        | ~  |
| Ordering                                     | F1 - PMR              | Create Invoice View Invoice                            | Edit Invoice Is          | sue Invoice                 | Merge I          | Invoice N       | /lark as Paic      | d 🖶 F10 - Print 🔽          | ]          |                  |               |    |
| Overdue Scripts                              | Filters               |                                                        |                          |                             |                  | Pi              | rint All Invo      | ices                       | -          |                  |               |    |
| F8                                           | Patient and           | I Invoice                                              |                          | Period                      |                  | Pi              | rint Selected      | d Invoices                 | Addition   | al Rx Types      | Invoice Statu | ıs |
| MDS Prep<br>F9                               | Search Pat            | tients                                                 | <b>-</b> Q               | Period                      |                  |                 |                    |                            |            | Sales            | J Unissuer    | 4  |
| MDS Scripts Due                              | All Dates             |                                                        |                          |                             |                  |                 |                    | Private Prescriptions Issu |            | Issued           |               |    |
| SDM Search Invoice To                        |                       | From                                                   | Select a d               | date 15 To Select a date 15 |                  |                 | Veterinary Scripts |                            | Queried    |                  |               |    |
|                                              |                       |                                                        |                          |                             | 🚺 Patie          | ent Request     | Paid               |                            |            |                  |               |    |
| Stock Manager<br>Ctrl O                      |                       |                                                        |                          |                             |                  |                 |                    |                            |            |                  | Volu          |    |
| MDS Manager                                  | Reset Filte           | ers                                                    |                          |                             |                  |                 |                    |                            |            |                  |               |    |
| ETP                                          | Invoice ID            | Invoice To                                             |                          |                             | ł                | Patient Nam     | ne                 | Invoice Date               | Total      | Rx Type          | Status        |    |
| Ctrl E                                       | 0000007               | REUBIN, RD, COLNE HOUSE, F                             | IRST FLOOR 21 UPT        | ON R Pre                    | escriber         | SMITH, Tyle     | er (Mr)            | Tue 23/01/2018             | 341.30     | Private          | Issued        |    |
| Script Q                                     | 0000009               | REUBIN, RD, COLNE HOUSE, F                             | IRST FLOOR 21 UPT        | ON R Pre                    | escriber         | SMITH, Tyle     | er (Mr)            | Tue 23/01/2018             | 23.71      | Invoice          | Issued        |    |
| RMS<br>Ctrl R                                | 0000006               | ASLAM, A, THE CALLOWLAND                               | SURGERY 141A LEA         | AVESD Pre                   | escriber         | WAYLONS,        | Mark (Mr           | Tue 23/01/2018             | 8.62       | Invoice          | Queried       |    |
| Support Centre                               | 0000017               | HUXLEY, Derek (Mr), 7 Leaves                           | den Road, Watford,       | Hertford                    | Patient          | HUXLEY, De      | erek (Mr)          | Wed 24/01/2018             | 6.91       | Private          | Queried       |    |
| Ctrl T                                       | 0000018               | HUXLEY, Derek (Mr), 7 Leaves                           | den Road, Watford,       | Hertford                    | Patient          | HUXLEY, De      | erek (Mr)          | Wed 24/01/2018             | 7.03       | Private          | Issued        | Ξ  |
| ETP Tracker                                  | 0000016               | HUXLEY, Derek (Mr), 7 Leaves                           | den Road, Watford,       | Hertford                    | Patient          | HUXLEY, De      | erek (Mr)          | Wed 24/01/2018             | 3.68       | Private          | Queried       |    |
|                                              | 0000012               | ASLAM, A, THE CALLOWLAND                               | SURGERY 141A LE          | AVESD Pre                   | escriber         | WAYLONS,        | Mark (Mr           | Wed 24/01/2018             | 13.88      | Private          | Unissued      |    |
|                                              | 0000013               | ASLAM, A, THE CALLOWLAND                               | SURGERY 141A LE          | AVESD Pre                   | escriber         | HUXLEY, De      | erek (Mr)          | Wed 24/01/2018             | 7.03       | Private          | Unissued      |    |
|                                              | 0000014               | PRYOR, Olive (Mrs), 103 Junct                          | ion Way, Aylesbury,      | Bucking                     | Patient          | PRYOR, Oliv     | ve (Mrs)           | Wed 24/01/2018             | 15.68      | Private          | Unissued      |    |
|                                              | 0000019               | PRYOR, Olive (Mrs), 103 Junct                          | ion Way, Aylesbury,      | Bucking                     | Patient          | PRYOR, Oliv     | /e (Mrs)           | Wed 24/01/2018             | 7.03       | Private          | Unissued      |    |
|                                              | 0000020               | DARTON, Paul (Mr), 82 Junde                            | rs Drive, North Watf     | ord, Hert                   | Patient          | DARTON, P       | aul (Mr)           | Wed 24/01/2018             | 6.70       | Private          | Unissued      |    |
|                                              | 0000021               | DARTON, Paul (Mr), 82 Junde                            | rs Drive, North Watf     | ord, Hert                   | Patient          | DARTON, P       | aul (Mr)           | Thu 25/01/2018             | 6.70       | Invoice Hospice  | Unissued      |    |
|                                              | 0000022               | DARTON, Paul (Mr), 82 Junde                            | rs Drive, North Watf     | ord, Hert                   | Patient          | DARTON, P       | aul (Mr)           | Thu 25/01/2018             | 8.04       | Invoice          | Unissued      |    |
|                                              | 0000023               | DARTON, Paul (Mr), 82 Junde                            | rs Drive, North Watf     | ord, Hert                   | Patient          | DARTON, P       | aul (Mr)           | Tue 30/01/2018             | 4.80       | OTC              | Issued        |    |
|                                              | 0000024               | PRYOR. Olive (Mrs). 103 Junct                          | ion Wav. Avlesburv.      | Buckina                     | Patient          | PRYOR. Oliv     | /e (Mrs)           | Fri 16/03/2018             | 7.18       | Private          | Issued        | Ŧ  |

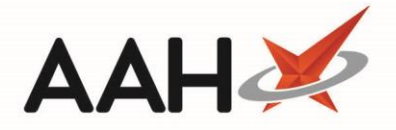

- 4. The Invoices Report print preview displays in a pop-up window. From there, you can either:
  - Click the floppy disk icon to export and save the report on your computer
  - $\circ$  ~ Click the printer icon to print the report

### Printing and/or Exporting a Report with All Invoices

- 1. To begin, open the Invoice Manager from the ProScript Connect Main Screen by clicking the **[ProScript Connect]** menu button and selecting the *Invoice Manager* menu item.
- 2. From the Invoice Manager, use the available *Filters* to refine the grid to display the invoices you want to print and select the **[F10 Print]** button.
- 3. The Invoices Report print preview displays in a pop-up window. From there, you can either:
  - Click the floppy disk icon to export and save the report on your computer
    - $\circ$   $\quad$  Click the printer icon to print the report

| Report Preview                                                  |                                                                                                    |                    |        | -        |       | x |  |
|-----------------------------------------------------------------|----------------------------------------------------------------------------------------------------|--------------------|--------|----------|-------|---|--|
| i ← → 🔕 🔊 🕅 🖣 🚺 of                                              |                                                                                                    |                    |        |          |       | Ţ |  |
|                                                                 |                                                                                                    |                    |        |          | ]     |   |  |
|                                                                 | Invoices Repor                                                                                     | t                  |        |          |       |   |  |
| 24/7 Pharmacy Stop                                              |                                                                                                    |                    |        |          |       |   |  |
| 128 Waterfields V<br>North Watford<br>Hertfordshire<br>WD24 9LP | Way                                                                                                |                    |        |          |       | = |  |
| Invoice Da                                                      | ate Customer                                                                                       | Patient            | Total  | Status   |       |   |  |
| 0000007 23/01/                                                  | 2018 REUBIN, RD, COLNE HOUSE, FIRST FLOOR<br>21 UPTON ROAD, WATFORD,<br>HERTEORDSHIPE, WD18.0 IP   | SMITH, Tyler (Mr)  | 341.30 | Issued   |       |   |  |
| 0000009 23/01/                                                  | /2018 REUBIN, RD, COLNE HOUSE, FIRST FLOOR<br>21 UPTON ROAD, WATFORD,<br>HERTFORDSHIRE, WD18 0JP   | SMITH, Tyler (Mr)  | 23.71  | Issued   |       |   |  |
| 0000006 23/01/                                                  | /2018 ASLAM, A, THE CALLOWLAND SURGERY<br>141A LEAVESDEN ROAD, WATFORD,<br>HERTFORDSHIRE, WD24 5DG | WAYLONS, Mark (Mr) | 8.62   | Queried  |       |   |  |
| 0000012 24/01/                                                  | /2018 ASLAM, A, THE CALLOWLAND SURGERY<br>141A LEAVESDEN ROAD, WATFORD,<br>HERTFORDSHIRE, WD24 5DG | WAYLONS, Mark (Mr) | 13.88  | Unissued |       |   |  |
| 0000013 24/01/                                                  | /2018 ASLAM, A, THE CALLOWLAND SURGERY<br>141A LEAVESDEN ROAD, WATFORD,<br>HERTFORDSHIRE, WD24 5DG | HUXLEY, Derek (Mr) | 7.03   | Unissued |       |   |  |
| 0000014 24/01/                                                  | /2018 PRYOR, Olive (Mrs), 103 Junction Way,<br>Aylesbury, Buckinghamshire, HP10 1PE                | PRYOR, Olive (Mrs) | 15.68  | Unissued |       | • |  |
|                                                                 |                                                                                                    |                    |        | • [      | 100 % | • |  |

## **Revision History**

| Version Number | Date            | Revision Details | Author(s)            |
|----------------|-----------------|------------------|----------------------|
| 1.0            | 04 October 2019 |                  | Joanne Hibbert-Gorst |

#### **Contact us**

For more information contact: **Telephone: 0344 209 2601** 

Not to be reproduced or copied without the consent of AAH Pharmaceuticals Limited 2019.